# Remise à zéro de votre travail sur Futurecoder

| 1) Ouvrir « Futurecoder », cliquer sur                                              | 🕄 , puis sélectionner « Cookies et données des sites »             |      |       |
|-------------------------------------------------------------------------------------|--------------------------------------------------------------------|------|-------|
| ✓ >f futurecoder × +                                                                |                                                                    |      | _ @ : |
| ← → C ⋒ 😇 T. futurecoder.io/course/#introducingTheShell                             | C.                                                                 | ir ☆ | រា :  |
| C₂ Favoris de saintmich<br>fr.futurecoder.io ×                                      | 🛇 Capytale 📀 Wims 🧟 GeNumSi 🧧 Code Puzzle 📀 Office Lens 🥧 OneDrive |      |       |
| E La connexion est sécurisée                                                        |                                                                    |      | ::    |
| Cookies et données des sites                                                        | >>>                                                                |      |       |
| Presenta 🕸 Paramètres des sites 🖸                                                   |                                                                    |      |       |
| Sur la droite se tro<br>code Python. Tape En savoir plus sur sa source et son thème | r de petites portions de<br>cuté ! Essayez-la :                    |      |       |
| 1. Cliquez n'importe où sur la console (la fenêtre noire).                          |                                                                    |      |       |
| 2. Tapez 1+2                                                                        |                                                                    |      |       |

### 2) Cliquer sur « Gérer les données des sites sur l'appareil »

| ✓ >f futurecoder        |                                                                                                    |                                           |                                               | _ @ ×       |
|-------------------------|----------------------------------------------------------------------------------------------------|-------------------------------------------|-----------------------------------------------|-------------|
| ← → C ଲ                 | fr.futurecoder.io/course/#Introducin                                                                                                    | gi heShell                                |                                               | 다 🗟 🛧 🎦   : |
| C⊋ Favoris de saintmich | ← Cookies et données des sites                                                                                                    | Capytale 🔇 Wims 👱 G                       | eNumSi 🧧 Code Puzzle 📀 Office Lens 🥧 OneDrive |             |
|                         | fr.futurecoder.io                                                                                                    |                                           |                                               |             |
| Présenta                | Les cookies et les autres données des sites sen<br>souvenir de vous (par exemple, pour vous perme<br>vous connecter ou pour personaliser des annon<br>gérer les cookies pour l'ensemble des sites, acce<br><u>Paramètres</u> . | entàse<br>tre de<br>es). Pour<br>édez aux | >>>                                           |             |
| Sur la droite se tro    | A Cárar las dennáse des sites sur l'anne                                                                                                    | le petites portions de                    |                                               |             |
| 1. Cliquez n'imp        | 2 sites autorisés                                                                                                    |                                           |                                               |             |

## 3) Puis cliquer sur les poubelles et confirmer 🥄

| ✓ ∑f futurecoder × +                                                                                                    |                                                                                                    | _ @ ×        |
|----------------------------------------------------------------------------------------------------|----------------------------------------------------------------------------------------------------|--------------|
| ← → C ⋒ 😁 fr.futurecoder.io/course/#IntroducingTheS                                                                                       | shell                                                                                                    | 다 🖷 🛧 🎦 🗆 :  |
| Cz Favoris de saintmicheldepicpus.fr 🔡   $\sqrt{\mathrm{if}}$ tfontanet 🕐 EcoleDirect                                                     | Données des sites sur l'appareil                                                                                                    | ; 📥 OneDrive |
| E Connexion / Inscription 🗄 Table des matière                                                                                             | Pour améliorer votre visite, les sites enregistrent souvent votre activité<br>(souvent sur votre appareil). <u>Gérer les données des sites</u>                                       |              |
| Présentation de la console                                                                                                    | Données du site que vous consultez<br>Un site pourrait enregistrer votre langue préférée ou les articles que<br>vous voulez acheter. Le site et ses sous-domaines peuvent actifier à |              |
| Sur la droite se trouve la <i>console</i> . C'est ici que l'on peut exéc<br>code Python. Tapez du code, appuyez sur "Entrée" et il sera e | ces informations.                                                                                                    |              |
| 1. Cliquez n'importe où sur la console (la fenêtre noire).<br>2. Tapez 1+2                                                                | Tuturecoder.io                                                                                                    |              |
| 3. Appuyez sur "Entrée" sur votre clavier.                                                                                                | ОК                                                                                                    |              |

## 4) Et enfin, « actualiser » la page.

| _ | ) - )                          |                                                                                                    |        |       |
|---|--------------------------------|----------------------------------------------------------------------------------------------------|--------|-------|
|   | ∽ >f futurecoder               | ×                                                                                                    |        | _ @ × |
|   | ← → C ⋒ ः fr.f                 | uturecoder.io/course/#IntroducingTheShell                                                                | C* 🖣 🕁 | Ď   : |
|   | Favoris de saintmicheldepicpus | s.fr 🔡   √ 🗄 tfontanet 💿 EcoleDicecte 📀 Capytale 📀 Wims 🛒 GeNumSi 🧧 Code Puzzle 📀 Office Lens 📥 OneDrive |        |       |
|   | 🏟 Actualisez cette page pour a | ppliquer vos paramètres mis à jour sur ce si le Actualiser                                               |        |       |
|   | Connexion /                    | Inscription I = Table des matières                                                                       |        | ::    |
|   |                                |                                                                                                    |        |       |

### Présentation de la console